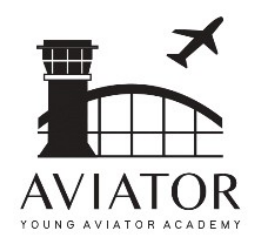

### YOUNG AVIATOR ACADEMY

### SIMULATOR BOOKING

MOBILE VERSION Version v2 28/07/2023

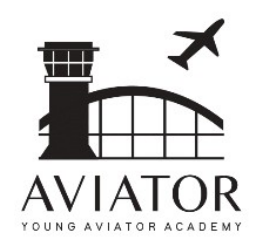

# STEP 1: LOGON INTO OUR BOOKING PORTAL AT customer.aviator.com.my/students

|    | 16:24 <b>&amp;</b> | <b>8 ×</b> 🗟 | • (₩) .il 100% 🖻 |
|----|--------------------|--------------|------------------|
|    | tomer.aviator.c    | com.my +     | 85 🚦             |
|    |                    |              |                  |
|    | Young Avia         | tor Acade    | mv               |
|    | . oung / thu       |              | ,                |
|    | Studer             | its Login    |                  |
|    |                    |              |                  |
| Lo | ogin ID            |              |                  |
|    |                    |              |                  |
| P  | assword            |              |                  |
| Se | emester            |              |                  |
| 20 | 023/08             |              |                  |
| Lo | ogin               |              |                  |
|    | MAIN               | PORTAL       |                  |
|    |                    | - ONTAL      |                  |
|    |                    |              |                  |
|    |                    |              |                  |
|    |                    |              |                  |
|    |                    |              |                  |
|    | 111                | 0            | /                |
|    | 111                | 0            |                  |

### Enter Login ID and password provided, ensure the selected semester is correct and click LOGIN

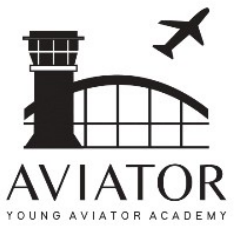

#### 16:25 4 🖻 🔧 🟐 副 100% 🖻 tomer.aviator.com.my 85 AVIATOR $\equiv$ Dashboard NEW BOOKING Home > New Booking ANNOUNCEMENT No Announcement at the moment STUDENT ACCOUNT STATUS NO OUTSTANDING FEES

HELPDESK

Ш

YOUNG AVIATOR ACADEMY

Ο

<

### **STEP 2: DASHBOARD**

You will see this screen and scroll down for more information

Announcement will be posted occasionally.

Student Account Status refers to Finance Status that might be affect on your simulator booking.

Any issues, you may submit the request on Helpdesk.

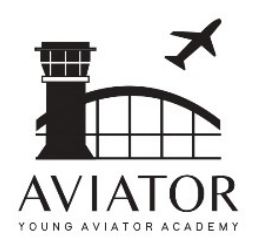

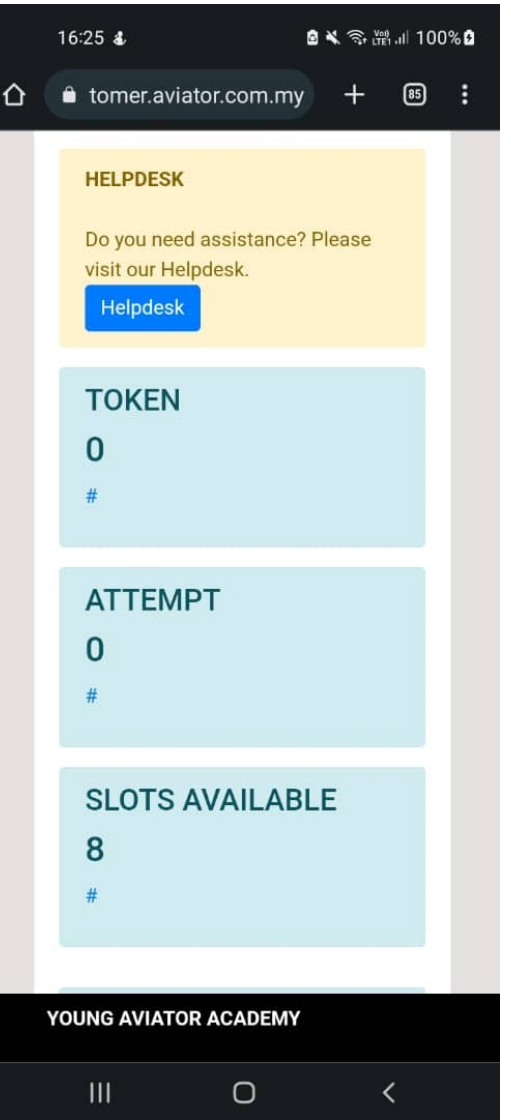

### **STEP 2: DASHBOARD**

### Please check the academic calendar provided for your simulator session.

You're allowed to changed the simulator session only 1 time.

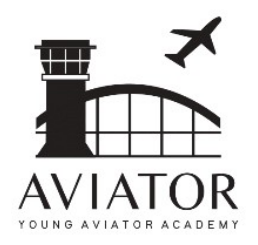

### **STEP 2: DASHBOARD**

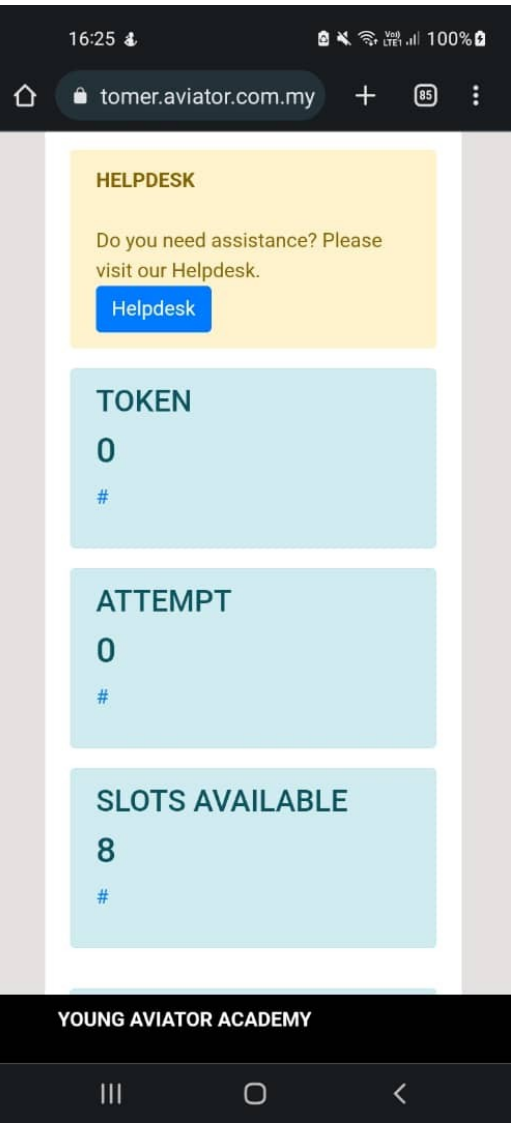

### Please make sure that before booking, Token 1 is already assigned.

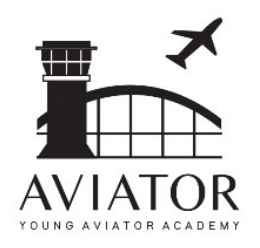

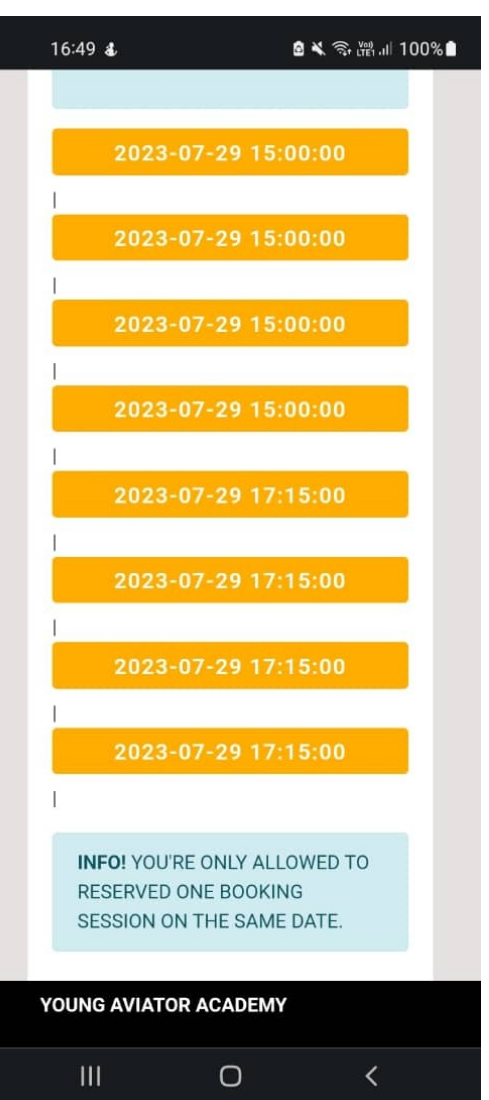

# You may choose your preferred date and time.

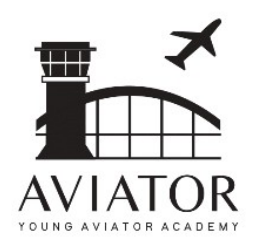

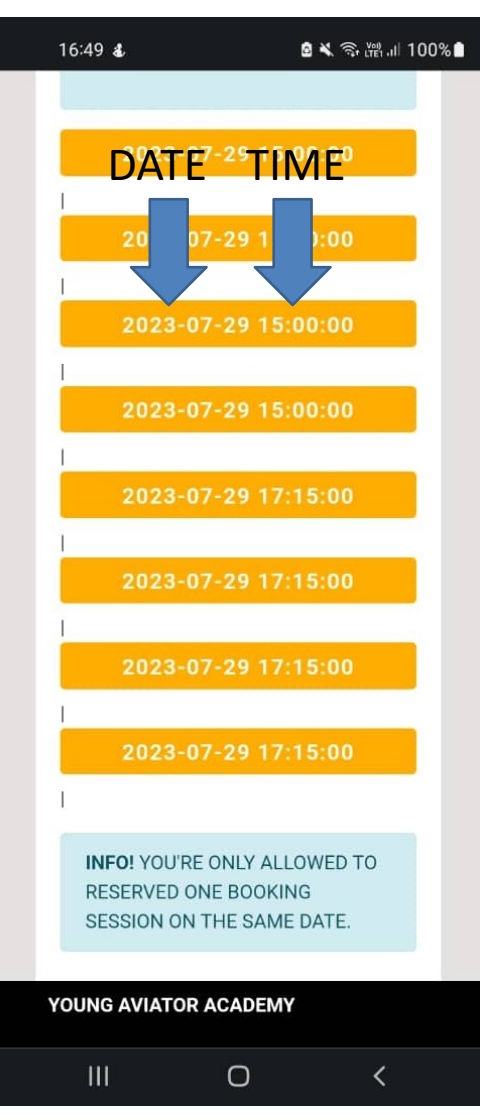

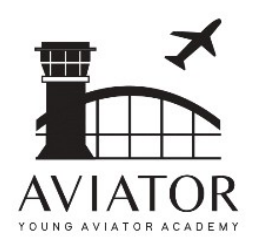

| 16:52 🖬 🕹    |          | 🖻 🔌 🤤 🛗 .ill 100% 🕯 |
|--------------|----------|---------------------|
|              |          |                     |
|              |          |                     |
| ID           |          |                     |
| 6496         |          |                     |
| SIMULATOR    |          |                     |
| A320         |          |                     |
| SESSION      |          |                     |
| SIM SESSI    | ON 1     |                     |
| CLASS        |          |                     |
| 101          |          |                     |
| DATE         |          |                     |
| 2023-07-29   | 9        |                     |
| TIME START   |          |                     |
| 15:00:00     |          |                     |
| TIME END     |          |                     |
| YOUNG AVIATO | R ACADEM | Y                   |
| 111          | 0        | <                   |

### You may check the information and click ENQUIRE FOR SLOT AND SUBMIT

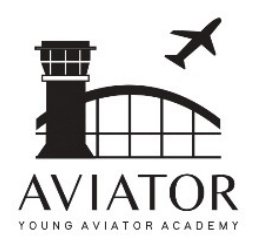

| 16:52 🖪 💰            | 🖻 🔌 🖘 ﷺ 대 100% 🕽 |
|----------------------|------------------|
|                      |                  |
| ID                   |                  |
| 6496                 |                  |
| SIMULATOR            |                  |
| A320                 |                  |
| SESSION              |                  |
| SIM SESSION 1        |                  |
| CLASS                |                  |
| 101                  |                  |
| DATE                 |                  |
| 2023-07-29           |                  |
| TIME START           |                  |
| 15:00:00             |                  |
| TIME END             |                  |
| YOUNG AVIATOR ACADEM | ЛҮ               |
|                      | <                |

### You may check the information and click ENQUIRE FOR SLOT AND SUBMIT

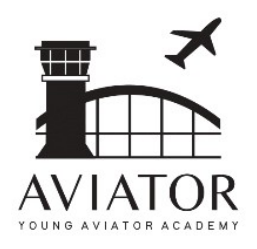

| 6:53 🖪 🕹                                                                                                   | 🖻 🗙 🙃 🕍 .iii 100% 2                                                                              |
|----------------------------------------------------------------------------------------------------|--------------------------------------------------------------------------------------------------|
| 2023-07-28 16:5                                                                                            | 2:47                                                                                             |
| TOKEN                                                                                                    |                                                                                                  |
| 1                                                                                                    |                                                                                                  |
| ATTEMPT                                                                                                    |                                                                                                  |
| 0                                                                                                    |                                                                                                  |
| DECLARATION: I<br>CONFIRM THAT I<br>MY PREFERRED S<br>VERIFIED THAT N<br>ALREADY ASSIGN<br>MY BOOKING IS I | HEREBY<br>I CAN COMMIT TO<br>SESSION. I HAVE<br>MY TOKEN IS<br>NED. OTHERWISE,<br>NOT CONFIRMED. |
| Enquire for S                                                                                              | lot and Submit                                                                                   |
|                                                                                                    |                                                                                                  |

### You may check the information and click ENQUIRE FOR SLOT AND SUBMIT

YOUNG AVIATOR ACADEMY

Ο

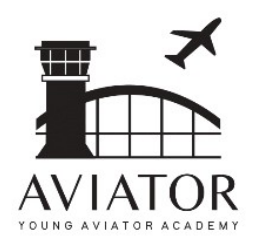

### **STEP 4: BOOKING CONFIRMATION**

|   | 16:58 💰 🙆 💐 ବି 🚟 💷 100% 🕄                                                                                                    |
|---|----------------------------------------------------------------------------------------------------|
| Δ | 🗎 tomer.aviator.com.my 🕂 📧 :                                                                                                    |
|   | MESSAGE: KINDLY PLEASE CHECK<br>IF YOU'RE PREFERRED TIMESLOT<br>HAS BEEN BOOKED.                                                     |
|   | MESSAGE:<br>DONE. YOUR BOOKING HAVE<br>BEEN RESERVED. YOU MAY<br>DOUBLE CHECK AT BOOKING<br>HISTORY JUST BE SURE.<br>BOOKING HISTORY |
|   | #<br>Simulator                                                                                                    |
|   | Name                                                                                                    |
|   | Date Time Start                                                                                                    |
|   | YOUNG AVIATOR ACADEMY                                                                                                    |
|   | III O <                                                                                                    |

You will see this confirmation page. Please click on BOOKING HISTORY to make sure that your session is secured.

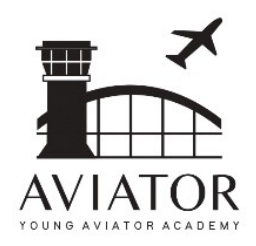

### **STEP 4: BOOKING CONFIRMATION**

| 16:58 🖪 🕹   | a 🗙 🗟 🛱 🗉 100% 🕯 |
|-------------|------------------|
| Class       |                  |
| Simulator   |                  |
| Session     |                  |
| Status      |                  |
| Semester    |                  |
| Manage      |                  |
| [1] 2023-   | 07-29            |
| 15:00:00    |                  |
| 17:00:00    |                  |
| 02:00:00    |                  |
| 101         |                  |
| A320        |                  |
| SIM SESSION | N 1              |
| BOOKED      |                  |
| 2023/08     |                  |
| YOUNG AVIAT | TOR ACADEMY      |
| 111         | 0 (              |

### You will see this confirmation page. Please click on BOOKING HISTORY to make sure that your session is secured.

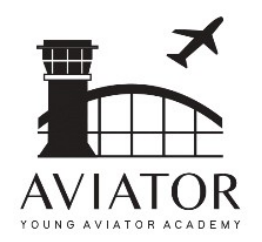

**STEP 5: BOOKING HISTORY** 

### REMEMBER!

# Always check on BOOKING HISTORY after you make a booking.

Any issues, please do submit support ticket at HELPDESK.

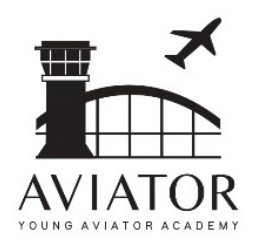

### HOW TO CHANGE THE BOOKING STEP 1: Go to BOOKING HISTORY

| 15:02 🖬 🌡 💆                       |                        | 🗴 🗶 🧙 🕅 🛯 | 67% 💼 |
|-----------------------------------|------------------------|-----------|-------|
| Manage                            |                        |           |       |
| [2] 2023-0                        | 3-27                   |           |       |
| 15:00:00                          |                        |           |       |
| 17:00:00                          |                        |           |       |
| 02:00:00                          |                        |           |       |
| ES                                |                        |           |       |
| SIMULATOR 1                       |                        |           |       |
| SIM SESSION                       | 1                      |           |       |
| E Select<br>Change<br>2<br>Cancel |                        |           |       |
| Manage                            |                        |           |       |
| First Previou                     | us <mark>1</mark> Next | Last      |       |
| YOUNG AVIAT                       | OR ACADEMY             |           |       |
|                                   | 0                      | /         |       |
|                                   | 0                      |           |       |

### Select CHANGE

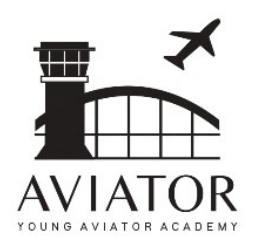

| 5:03 🖪 🌡 📴                                         |                                                 | 👌 🗙 🧙 🏧 III              | 67% 🗎 |
|----------------------------------------------------|-------------------------------------------------|--------------------------|-------|
| 2023-03-26                                         | 18:00:00                                        |                          |       |
| CREATED                                            |                                                 |                          |       |
| 2023-03-25                                         | 15:02:23                                        |                          |       |
| CHANGED                                            |                                                 |                          |       |
| 2023-03-25                                         | 15:02:58                                        |                          |       |
| CONFIRM TO<br>CURRENT B<br>MAKE A NEV<br>NEW TIMES | 0 RELEASE I<br>OOKING IN (<br>W BOOKING<br>LOT. | MY<br>DRDER TO<br>WITH A |       |
|                                                    | Change                                          |                          |       |
|                                                    |                                                 |                          |       |
|                                                    |                                                 |                          |       |
| DUNG AVIATO                                        | R ACADEMY                                       | ,                        |       |

### HOW TO CHANGE THE BOOKING STEP 2: CHANGE REQUEST

### Click CHANGE. Upon clicking CHANGE button, Token will be release.

You may proceed for NEW BOOKING.

You will get 1 Token to make change

You're allowed for 1 time change session

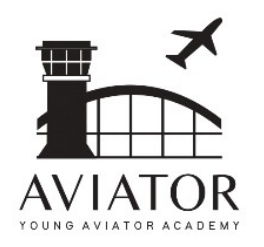

15:03 🗔 🌡 📴

2023/04

Manage -

[2] 2023-03-27

 $\Delta$ 

### HOW TO CANCEL THE BOOKING STEP 1: CHECK BOOKING HISTORY

### Select upcoming BOOKED session. Click MANAGE > CANCEL.

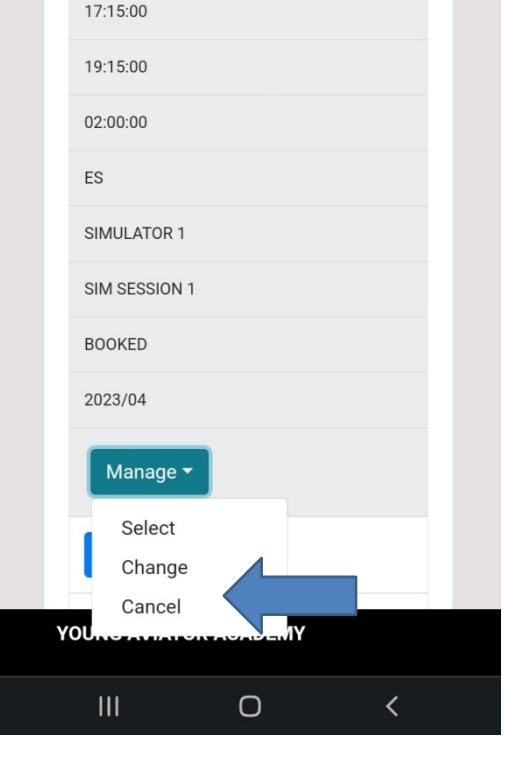

💩 🔧 🧙 🖓 🖓 III 67% 着

73

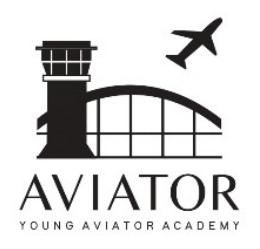

### HOW TO CANCEL THE BOOKING STEP 2: CANCELLATION PAGE

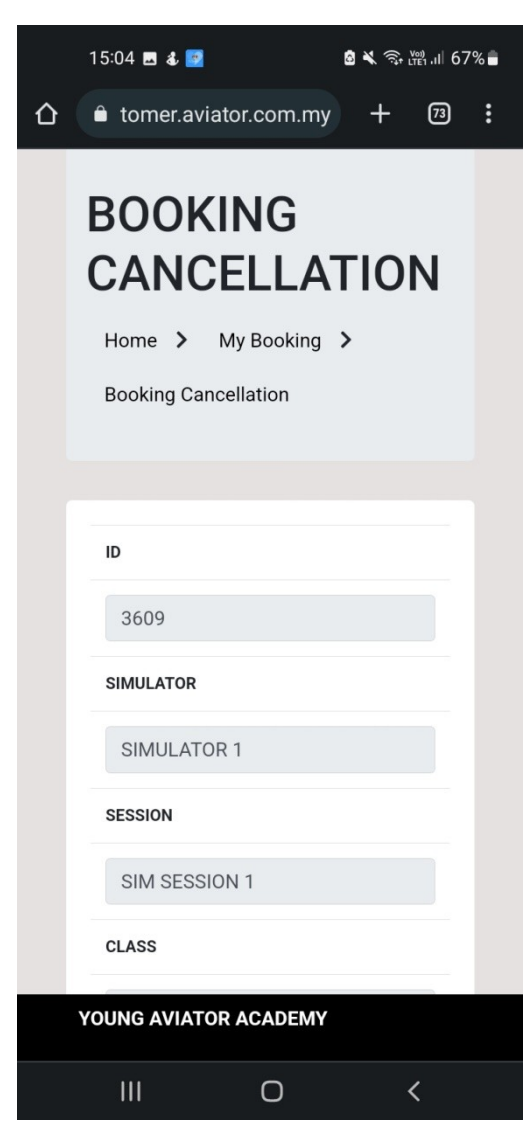

### Verify and click CANCEL

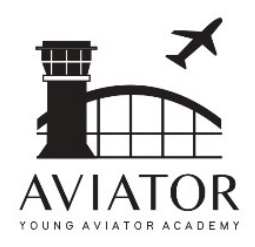

| 15:04 🖪 💰 📴                          |                              | a 🗶 🧙 🖓 III    | 67% 🖥 |   |   |
|--------------------------------------|------------------------------|----------------|-------|---|---|
| LOGIN ID                             |                              |                |       |   |   |
| 23APR001                             |                              |                |       |   |   |
| STUDENT NAM                          | IE                           |                |       |   |   |
| TEST USEF                            | RA                           |                |       |   |   |
| CUTOFF                               |                              |                |       |   |   |
| 2023-03-26                           | 5 18:00:00                   |                |       |   |   |
| CREATED                              |                              |                |       |   | L |
| 2023-03-25                           | 5 15:03:29                   |                |       |   |   |
| CHANGED                              |                              |                |       |   |   |
| 2023-03-25                           | 5 15:04:04                   |                |       |   |   |
| ALERT: I HE<br>CANCELLE<br>FORFEITED | EREBY CONFIR<br>D MY SESSION | RM TO<br>I AND |       | 0 | r |
|                                      | Cancel                       |                |       |   |   |
|                                      |                              |                |       |   |   |
|                                      |                              |                |       |   |   |
| 111                                  | Ο                            | <              |       |   |   |

### HOW TO CANCEL THE BOOKING STEP 2: CANCELLATION PAGE

### Verify and click CANCEL

Upon cancellation, you're not entitled for the booking

Once cancelled, your Token will be 0 and forfeited

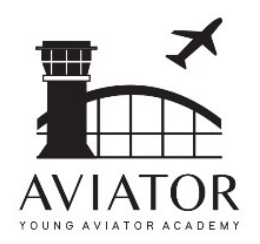

### **BOOKING PORTAL FEATURES**

#### **KEY FEATURES**

- NEW BOOKING
- BOOKING HISTORY
- MY SCHEDULES
- MY CLASS
- ONLINE PAYMENT
- REPORTS
- CHANGE PASSWORD
- HELPDESK

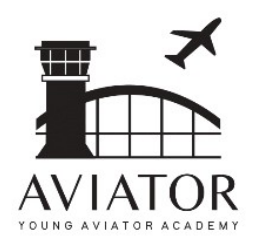

### BOOKING PORTAL FEATURES ONLINE PAYMENT

| senangPay           |                                    |  |
|---------------------|------------------------------------|--|
| Transaction Summary | Successful                         |  |
|                     | 25 March 202:                      |  |
| Item Type           | Young Aviator Academy Registration |  |
| Quantity            | 1 unit                             |  |
| Product Price       | MYR 490.00                         |  |
| Delivery Charge     | MYR 0.00                           |  |
| Grand Total         | MYR 490.00                         |  |

Your payment for the above item was successful. Please contact the merchant for delivery or further action. Take note that the payment will appear as **SENANGPAY** in your credit/debit/bank statement/boost app.

#### Merchant Contact Information

Cabin Crew Academy SA0300559-M enquiry@cabincrewacademykl.com 0374999531 UPON PAYMENT, YOU WILL RECEIVED AN EMAIL FROM OUR ONLINE PAYMENT GATEWAY.

#### WE WILL UPDATE THE PAYMENT ACCORDINLY

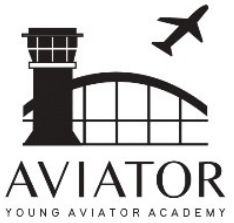

### EXAMPLE OF LOGIN ISSUE

| S Young Aviator Academy X S Young Aviator Academy X + |                                                                                                    | ~ - ø х                              |
|-------------------------------------------------------|----------------------------------------------------------------------------------------------------|--------------------------------------|
| ← → C                                                 |                                                                                                    | 아 순 ☆ 🗚 🛛 🐻 🗄                        |
|                                                       | Young Aviator Academy<br>Students Login                                                              |                                      |
|                                                       | Login ID                                                                                             |                                      |
|                                                       | Password                                                                                             |                                      |
|                                                       | Semester<br>2023/04                                                                                  |                                      |
|                                                       | ERROR OCCURED EITHER                                                                                 |                                      |
|                                                       | 1) Incorrect Credentials either wrong username or password or both.                                  |                                      |
|                                                       | OR:                                                                                                  |                                      |
|                                                       | 2) Account Issues: Please contact us at +603-7499 9531 YAA Admin<br>Department for more information. |                                      |
|                                                       | Login                                                                                                |                                      |
|                                                       | MAIN PORTAL                                                                                          |                                      |
|                                                       |                                                                                                    |                                      |
|                                                       |                                                                                                    |                                      |
|                                                       |                                                                                                    |                                      |
|                                                       |                                                                                                    |                                      |
| = <u>=</u> 0 🚔 🕮 🕮 📴 🔿 🛷 🥵 🧏                          |                                                                                                    | ^ <i>@</i> 40 1259 PM<br>25/3/2023 € |

### 2 REASONS

- INVALID CREDENTIALS
- ACCOUNT ISSUES

### PROGRESS PAYMENT IS PENDING, TOKEN WILL BE NOT ASSIGNED

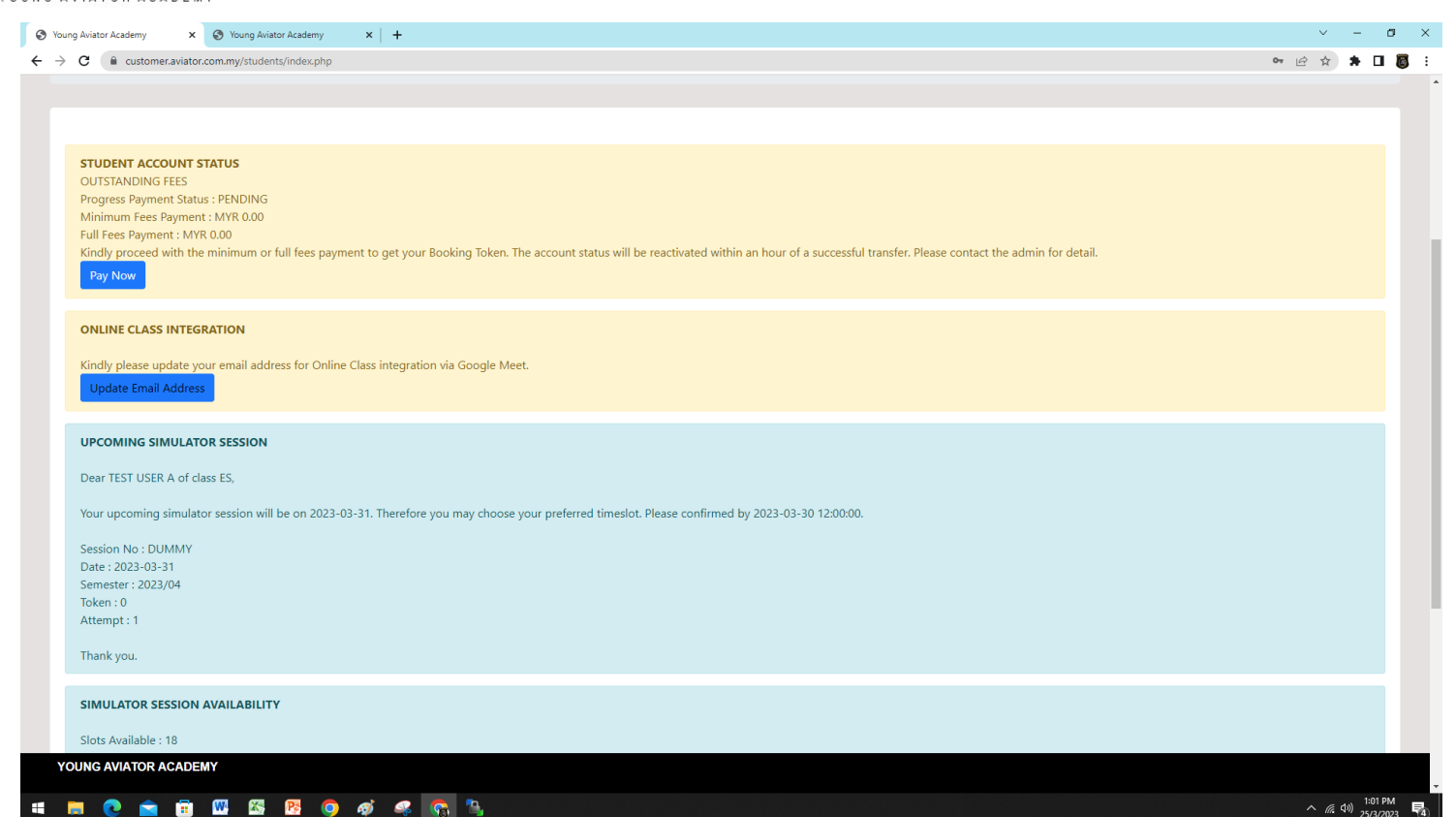

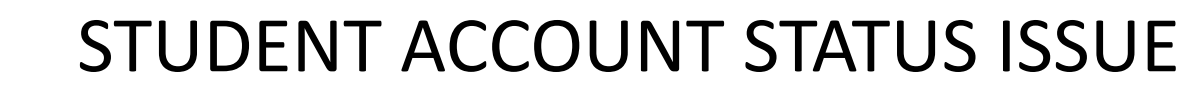

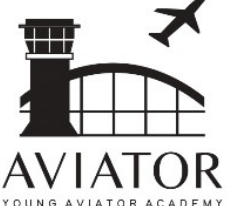